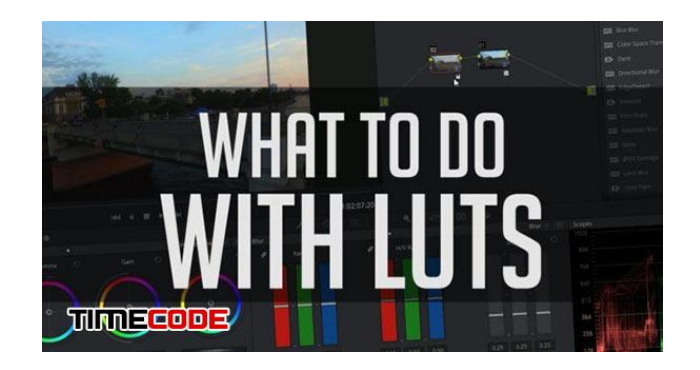

LUTچیست؟ آموزش استفاده از LUT در پریمیر

در این مقاله میخواهیم به آموزش استفاده از LU<u>T</u> در پریمیر بپردازیم. اگر با LU<u>T</u> آشنا نیستید، باید گفت که LU<u>T</u> یا همان LookUp Table یک الگوریتم است برای تغییر رنگ ویدئو.

LUT ها برای اهداف مختلفی استفاده میشوند، از استفاده در فوتیجهای flat log (فوتیجهایی که در آنها کنتراست پایین، داینامیک رنج بالا و رنگها تخت و خام هستند و برای تصحیح رنگ بکار میروند) گرفته تا خروجی گرفتن فیلم برای سینما.

حال به آموزش اصلاح رنگ با LUT ها در پریمیر میپردازیم.

| Audio Transitions | *               |   |    | 그에 맛있는 아망 근거 |                                                                                                    |
|-------------------|-----------------|---|----|--------------|----------------------------------------------------------------------------------------------------|
| 🔻 🖿 Video Effects | .t.t.           | 6 | V3 | 80           |                                                                                                    |
| Color Correction  | •               | _ |    |              |                                                                                                    |
| 🛗 Lumetri Color   |                 | 6 | V2 | 30           | and the second second second second second second second second second second second second second second second |
| Video Transitions | <sup>+−</sup> 1 | 6 | V1 | ₿ 0          |                                                                                                    |
| Lumetri Presets   |                 | 6 | A1 | Bam s        |                                                                                                    |
|                   |                 |   |    |              |                                                                                                    |

## گام اول: اعمال افکتLumetri Color

افکت Lumetri Color را در پنل Effects سرچ کرده و آن را روی ویدئو یا یک Adjustment Layer درگ کنید. پریمیر از دو اصطلاح برای LUT ها استفاده میکند Input LUT :و Looks که آنها را بررسی میکنیم.

## 1 - Input LUT:

این اصطلاح به پریمیر میگوید که رنگ فوتیج را بر اساس یک الگوریتم مشخص تغییر دهد. معمولا Input LUTروی یک فوتیج flat log اعمال میشود تا رنگها را در آن به درستی نمایش دهد.

## 2- Looks:

یک Look در اصل یک LUT است که برای تغییر رنگ یک کلیپ طراحی شده است. برای مثال، اگر بخواهید به فوتیج خودتان جلوه Blockbuster (نوعی رنگ و تم سینمایی) بدهید، باید به آن یک LUT نارنجی و تیلهای رنگ اعمال کنید.

#### TimeCode.ir

# گام دوم LUT :خود را انتخاب کنید

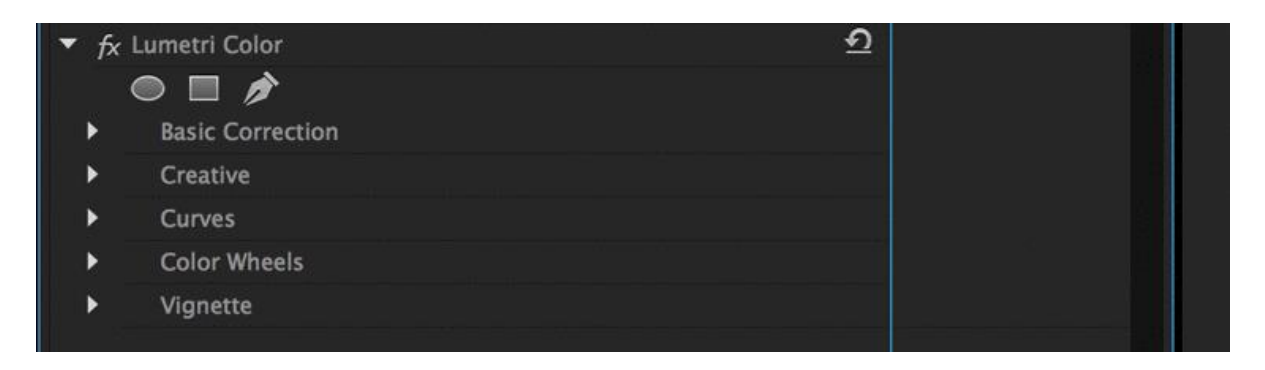

#### -1برای Input LUTs

قدم بعدی بستگی به نوع LUT/Look های که میخواهید استفاده کنید دارد. اگر میخواهید یک Input LUTرا اعمال کنید، باید در تنظیمات افکت Lumetri Color به قسمت Basic Correction در رفته و در منوی Input LUT گزینه Browse را بزنید. از اینجا میتوانید به محل Input LUT در کامپیوتر خود رفته و آن را انتخاب و اعمال کنید.

| Master * shutterstock_v364716 🔻 shutterstock_v3647162 * sh 🕨 🖗 |  |
|----------------------------------------------------------------|--|
| Video Effects shutterstock_v36471                              |  |
| > fx ∐⊳ Motion ᡚ                                               |  |
| ► fx Opacity                                                   |  |
| ▶ fx Time Remapping                                            |  |
| ▼ fx Lumetri Color 🖸                                           |  |
|                                                                |  |
| Basic Correction                                               |  |
| Creative Creative                                              |  |
| Curves                                                         |  |
| Color Wheels                                                   |  |

#### -2 برایLooks

برای اینکار شما به یک Look نیاز دارید. برای دسترسی به یک فایل look. ذخیره شده روی کامپیوتر، فقط کافیست که در تنظیمات افکت Lumetri Color به قسمت Creative رفته و از آنجا گزینه Browseرو بزنید. حال باید به محل ذخیره شدن Look رفته و آن را فراخوانی کنید.

حال که آموزش استفاده از LU<u>T</u>در پریمیر را یاد گرفته اید، می توانید سری به مجموعه LU<u>T</u>های تایم کد بزنید. همچنین از بخش دانلود همین پست مجموعه UL J J را به صورت رایگان دانلود نمائید.

https://www.timecode.ir/?p=92684